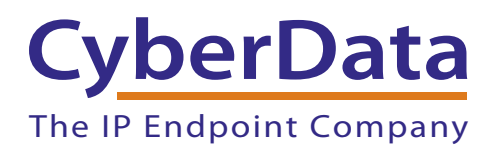

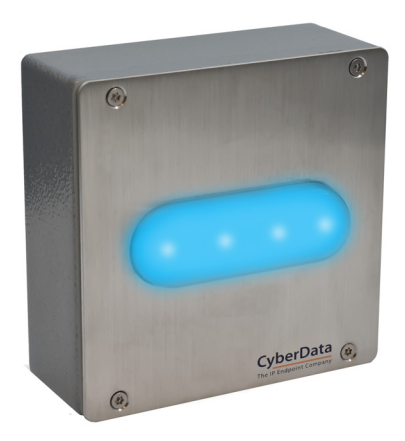

# Outdoor Auxiliary RGB (Multi-Color) Strobe Kit Operations Guide

Part #011490

Document Part #931659C

CyberData Corporation 3 Justin Court Monterey, CA 93940 (831) 373-2601

#### COPYRIGHT NOTICE: © 2020, CyberData Corporation, ALL RIGHTS RESERVED.

This manual and related materials are the copyrighted property of CyberData Corporation. No part of this manual or related materials may be reproduced or transmitted, in any form or by any means (except for internal use by licensed customers), without prior express written permission of CyberData Corporation. This manual, and the products, software, firmware, and/or hardware described in this manual are the property of CyberData Corporation, provided under the terms of an agreement between CyberData Corporation and recipient of this manual, and their use is subject to that agreement and its terms.

DISCLAIMER: Except as expressly and specifically stated in a written agreement executed by CyberData Corporation, CyberData Corporation makes no representation or warranty, express or implied, including any warranty or merchantability or fitness for any purpose, with respect to this manual or the products, software, firmware, and/or hardware described herein, and CyberData Corporation assumes no liability for damages or claims resulting from any use of this manual or such products, software, firmware, and/or hardware. CyberData Corporation reserves the right to make changes, without notice, to this manual and to any such product, software, firmware, and/or hardware.

OPEN SOURCE STATEMENT: Certain software components included in CyberData products are subject to the GNU General Public License (GPL) and Lesser GNU General Public License (LGPL) "open source" or "free software" licenses. Some of this Open Source Software may be owned by third parties. Open Source Software is not subject to the terms and conditions of the CyberData COPYRIGHT NOTICE or software licenses. Your right to copy, modify, and distribute any Open Source Software is determined by the terms of the GPL, LGPL, or third party, according to who licenses that software.

Software or firmware developed by CyberData that is unrelated to Open Source Software is copyrighted by CyberData, subject to the terms of CyberData licenses, and may not be copied, modified, reverse-engineered, or otherwise altered without explicit written permission from CyberData Corporation.

TRADEMARK NOTICE: CyberData Corporation and the CyberData Corporation logos are trademarks of CyberData Corporation. Other product names, trademarks, and service marks may be the trademarks or registered trademarks of their respective owners.

| CvberData               | Technical Support                                                                                                    |
|-------------------------|----------------------------------------------------------------------------------------------------|
| The IP Endpoint Company | The fastest way to get technical support for your VoIP product is to submit a VoIP Technical Support form at the following website:<br>http://support.cyberdata.net/ |
|                         | Phone: (831) 373-2601, Ext. 333<br>Email: support@cyberdata.net<br>Fax: (831) 373-4193<br>Company and product information is at <b>www.cyberdata.net</b> .           |

## **Revision Information**

Revision 931659C was released on November 5, 2020, and has the following changes:

- Updates Figure 1-1, "Model Number Label".
- Updates Table 1-1, "Specifications".
- Updates Table 2-2, "Parts List".
- Updates Figure 2-4, "Connecting an Auxiliary Outdoor RGB Strobe to the Outdoor Intercom or Outdoor Call Button".
- Updates Figure A-1, "Conduit Wall Mounting (Outdoor Intercom or Outdoor Call Button)".
- Updates Figure A-2, "Dimensions and Rear View with Mounting Holes".

## **Browsers Supported**

The following browsers have been tested against firmware version 20.0.0:

- Microsoft Edge: 83.0.478.5.4
- Chrome: 83.0.4103.106
- Firefox: 77.0.1

### **Pictorial Alert Icons**

| GENERAL ALERT | General Alert<br>This pictorial alert indicates a potentially hazardous situation. This alert will be<br>followed by a hazard level heading and more specific information about the<br>hazard. |
|---------------|----------------------------------------------------------------------------------------------------|
|               | Ground<br>This pictorial alert indicates the Earth grounding connection point.                                                                                                    |

### Hazard Levels

**Danger**: Indicates an imminently hazardous situation which, if not avoided, will result in death or serious injury. This is limited to the most extreme situations.

**Warning**: Indicates a potentially hazardous situation which, if not avoided, could result in death or serious injury.

**Caution**: Indicates a potentially hazardous situation which, if not avoided, could result in minor or moderate injury. It may also alert users against unsafe practices.

Notice: Indicates a statement of company policy (that is, a safety policy or protection of property).

The safety guidelines for the equipment in this manual do not purport to address all the safety issues of the equipment. It is the responsibility of the user to establish appropriate safety, ergonomic, and health practices and determine the applicability of regulatory limitations prior to use. Potential safety hazards are identified in this manual through the use of words Danger, Warning, and Caution, the specific hazard type, and pictorial alert icons.

## Important Safety Instructions

- 1. Read these instructions.
- 2. Keep these instructions.
- 3. Heed all warnings.
- 4. Follow all instructions.
- 5. Do not use this apparatus near water.
- 6. Clean only with dry cloth.
- 7. Do not block any ventilation openings. Install in accordance with the manufacturer's instructions.
- 8. Do not install near any heat sources such as radiators, heat registers, stoves, or other apparatus (including amplifiers) that produce heat.
- 9. Do not defeat the safety purpose of the polarized or grounding-type plug. A polarized plug has two blades with one wider than the other. A grounding type plug has two blades and a third grounding prong. The wide blade or the third prong are provided for your safety. If the provided plug does not fit into your outlet, consult an electrician for replacement of the obsolete outlet.
- 10. Protect the power cord from being walked on or pinched particularly at plugs, convenience receptacles, and the point where they exit from the apparatus.
- 11. Only use attachments/accessories specified by the manufacturer.
- 12. Refer all servicing to qualified service personnel. Servicing is required when the apparatus has been damaged in any way, such as power-supply cord or plug is damaged, liquid has been spilled or objects have fallen into the apparatus, the apparatus has been exposed to rain or moisture, does not operate normally, or has been dropped.
- 13. Prior to installation, consult local building and electrical code requirements.

# 14. WARNING: The Outdoor Auxiliary RGB (Multi-Color) Strobe Kit enclosure is not rated for any AC voltages!

| GENERAL ALERT | Warning <i>Electrical Hazard:</i> This product should be installed by a licensed electrician according to all local electrical and building codes.                |
|---------------|----------------------------------------------------------------------------------------------------|
| GENERAL ALERT | Warning <i>Electrical Hazard:</i> To prevent injury, this apparatus must be securely attached to the floor/wall in accordance with the installation instructions. |
| GENERAL ALERT | Warning<br>The PoE connector is intended for intra-building connections only and does not<br>route to the outside plant.                                          |

# Abbreviations and Terms

| Abbreviation or Term | Definition                                                                                                    |
|----------------------|----------------------------------------------------------------------------------------------------|
| A-law                | A standard companding algorithm, used in European digital communications systems to optimize, i.e., modify, the dynamic range of an analog signal for digitizing. |
| AVP                  | Audio Video Profile                                                                                                    |
| Cat 5                | TIA/EIA-568-B Category 5                                                                                                    |
| DHCP                 | Dynamic Host Configuration Protocol                                                                                                    |
| LAN                  | Local Area Network                                                                                                    |
| LED                  | Light Emitting Diode                                                                                                    |
| Mbps                 | Megabits per Second.                                                                                                    |
| NTP                  | Network Time Protocol                                                                                                    |
| PBX                  | Private Branch Exchange                                                                                                    |
| PoE                  | Power over Ethernet (as per IEEE 802.3af standard)                                                                                                    |
| RTFM                 | Reset Test Function Management                                                                                                    |
| SIP                  | Session Initiated Protocol                                                                                                    |
| u-law                | A companding algorithm, primarily used in the digital telecommunication                                                                                           |
| UC                   | Unified Communications                                                                                                    |
| VoIP                 | Voice over Internet Protocol                                                                                                    |

# Contents

| Chapter 1 Product Overview                                                                            | 1      |
|----------------------------------------------------------------------------------------------------|--------|
| 1.1 How to Identify This Product                                                                      | 1      |
| 1.2 Product Features                                                                                  | 2      |
| 1.3 Supported Protocols                                                                               | 2      |
| 1.4 Specifications                                                                                    | 3      |
| 1.5 Compliance                                                                                        | 4      |
| 1.5.1 CE Statement                                                                                    | 4      |
| 1.5.2 FCC Statement                                                                                   | 4      |
| 1.5.3 Industry Canada (IC) Compliance Statement                                                       | 4      |
| Chapter 2 Installing the Outdoor Auxiliary RGB (Multi-Color) Strobe Kit                               | 5      |
| 2.1 Parts List                                                                                        | 5      |
| 2.2 Connecting the Outdoor Auxiliary RGB (Multi-Color) Strobe Kit to the SIP Loudspeaker<br>Amplifier | 6      |
| 2.2.1 Connecting an Outdoor Auxiliary RGB (Multi-Color) Strobe Kit to the Outdoor Inter               | com or |
| Outdoor Call Button                                                                                   | 8      |
| 2.3 Web UI Pages                                                                                      | 10     |
| 2.3.1 Using the Toggle Help Button                                                                    | 10     |
| 2.3.2 Configure the Device                                                                            | 12     |
| 2.3.3 Configure the SIP (Session Initiation Protocol) Parameters                                      | 14     |
| 2.3.4 Configure the Multicast Parameters                                                              | 19     |
| 2.3.5 Configure the Sensor Configuration Parameters                                                   | 21     |
| Appendix A Mounting the Outdoor Auxiliary RGB (Multi-Color) Strobe Kit                                | 24     |
| A.1 Mounting Components                                                                               | 24     |
| A.2 Conduit Wall Mounting                                                                             | 25     |
| A.3 Dimensions                                                                                        | 26     |
| Appendix B Troubleshooting/Technical Support                                                          | 27     |
| B.1 Frequently Asked Questions (FAQ)                                                                  | 27     |
| B.2 Documentation                                                                                     | 27     |
| B.3 Contact Information                                                                               | 28     |
| B.4 Warranty and RMA Information                                                                      | 28     |
| Index                                                                                                 | 29     |

# 1 Product Overview

# 1.1 How to Identify This Product

To identify the Outdoor Auxiliary RGB (Multi-Color) Strobe Kit, look for a model number label similar to the one shown in Figure 1-1. Confirm the following:

- The model number on the label should be 011490.
- \* The serial number on the label should begin with 490.

Figure 1-1. Model Number Label

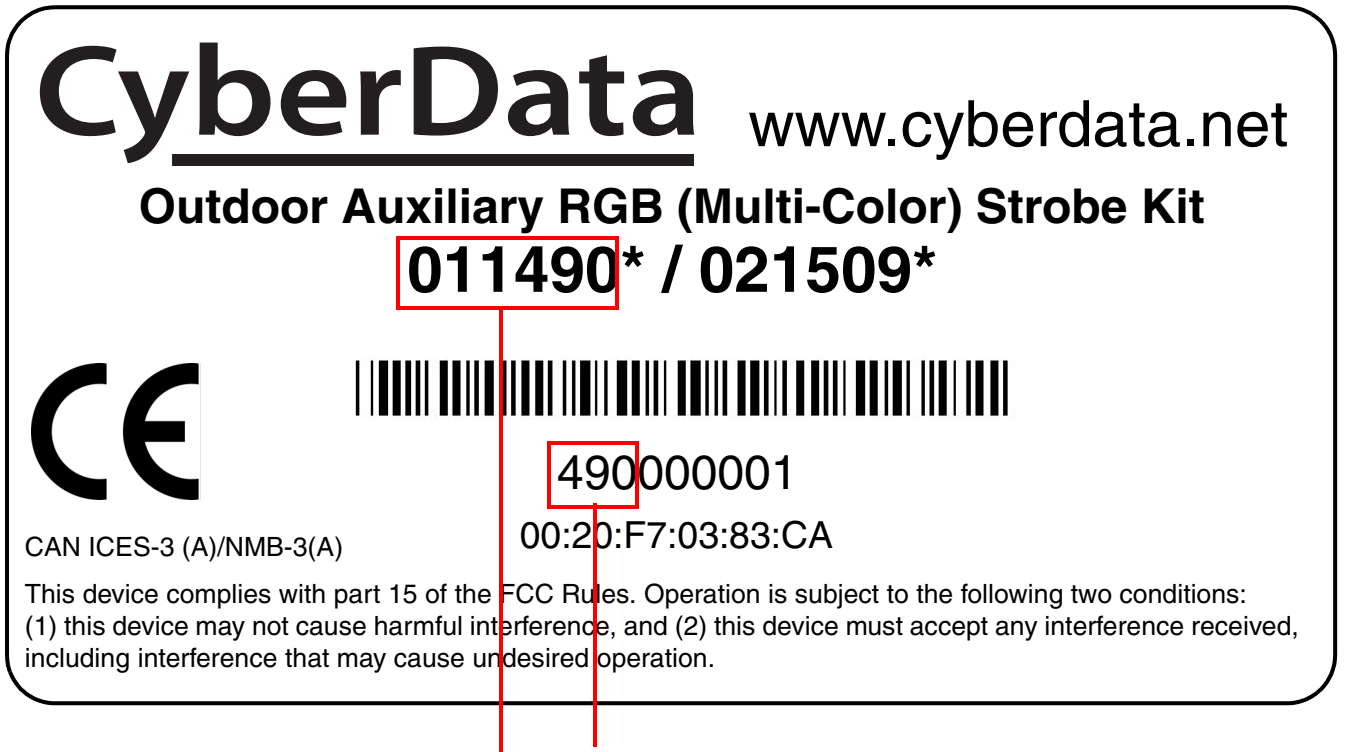

Serial number begins with 490

Model number

## 1.2 Product Features

- \* Meets ADA requirements for telephony signaling and notification
- \* Compatible with CyberData InformaCast enabled devices
- \* When connected to a CyberData IP Endpoint, this device supports:
  - Multicast activation
  - For each activation, the user may choose multiple colors, blink rates, and brightness levels
  - Mailbox "message waiting" indication
  - HTTP Command Interface

## 1.3 Supported Protocols

When attached to a supported CyberData device, the Auxiliary RGB Strobe kit supports:

- † SIP
- + HTTPS or HTTP web-based configuration from the IP endpoint. HTTPS is enabled by default.

Provides an intuitive user interface for easy system configuration and verification of Outdoor Auxiliary RGB (Multi-Color) Strobe Kit operations.

† RTP

# 1.4 Specifications

| Specifications          |                                                                                                    |
|-------------------------|----------------------------------------------------------------------------------------------------|
| Power Input             | Supplied by the supported CyberData VoIP endpoint                                                                                                    |
| Flash rate              | 5 user-defined scenes                                                                                                    |
| LED MTBF                | 100,000 Hours                                                                                                    |
| Brightness              | 366 Lux (white color)                                                                                                    |
| IP Rating               | IP66                                                                                                    |
| Operating Range         | Temperature: -40° C to 55° C (-40° F to 131° F)<br>Humidity: 5-95%, non-condensing                                                                                                    |
| Storage Temperature     | -40° C to 70° C (-40° F to 158° F)                                                                                                    |
| Storage Altitude        | Up to 15,000 ft. (4573 m)                                                                                                    |
| Dimensions <sup>a</sup> | 5.1 inches [129.5 mm] Length                                                                                                    |
|                         | 2.9 inches [73.66 mm] Width                                                                                                    |
|                         | 5.1 inches [129.5 mm] Height                                                                                                    |
| Weight                  | 2.0 lbs [0.90 kg]                                                                                                    |
| Boxed Weight            | 3.0 lbs [1.35 kg]                                                                                                    |
| Compliance              | CE; EMC Directive – Class A EN 55032 & EN 55024, LV Safety Directive –EN 60950-1 and EN 62368-1, RoHS Compliant, FCC; Part 15 Class A, Industry Canada; ICES-3 Class A, IEEE 802.3 Compliant |
| Part Number             | 011490                                                                                                    |

#### Table 1-1. Specifications

a. Dimensions are measured from the perspective of the product being upright with the front of the product facing you.

## 1.5 Compliance

## 1.5.1 CE Statement

Œ

As of the date of manufacture, this equipment has been tested and found to comply with the specifications for CE marking and standards per EMC and Radiocommunications Compliance.

EMC Directive - Class A Emissions, Immunity, and LV Safety Directive, RoHS Compliant. Flammability rating on all components is 94V-0.

### 1.5.2 FCC Statement

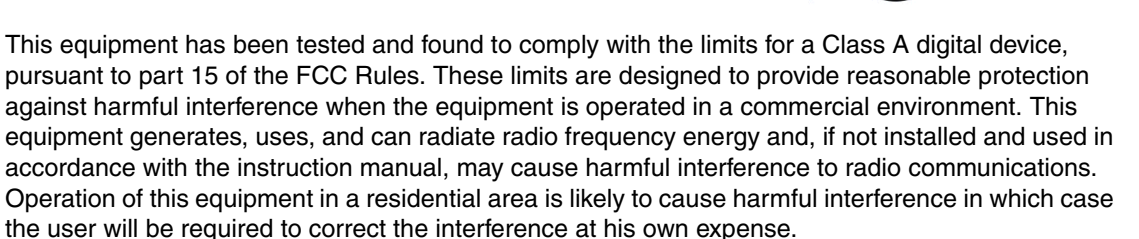

**CAUTION**: Changes or modifications not expressly approved by the manufacturer responsible for compliance could void the user's authority to operate the equipment.

## 1.5.3 Industry Canada (IC) Compliance Statement

Operation is subject to the following two conditions:

1. This device may not cause interference, and

2. This device must accept any interference, including interference that may cause undesired operations of the device.

**ICES-3 Class A** 

# 2 Installing the Outdoor Auxiliary RGB (Multi-Color) Strobe Kit

## 2.1 Parts List

Table 2-2 illustrates the Outdoor Auxiliary RGB (Multi-Color) Strobe Kit parts.

| Quantity | Part Name                                                                | Illustration |
|----------|--------------------------------------------------------------------------|--------------|
| 1        | Outdoor Auxiliary RGB (Multi-Color)<br>Strobe Kit Assembly               | To-          |
| 1        | Installation Quick Reference Guide                                       |              |
| 1        | Outdoor Auxiliary RGB (Multi-Color)<br>Strobe Kit Mounting Accessory Kit |              |

#### Table 2-2. Parts List

5

## 2.2 Connecting the Outdoor Auxiliary RGB (Multi-Color) Strobe Kit to the SIP Loudspeaker Amplifier

- 1. Remove the mounting screw to remove the cover plate. See Figure 2-2.
- 2. Remove the hole plug and grommet. See Figure 2-2.
- 3. Connect the strobe cable to the device as shown in Figure 2-2 and Figure 2-3.
- 4. Slide the cover plate through the slot on the cable grommet. See Figure 2-2.
- 5. Install the mounting screw to secure the cover plate. See Figure 2-2.

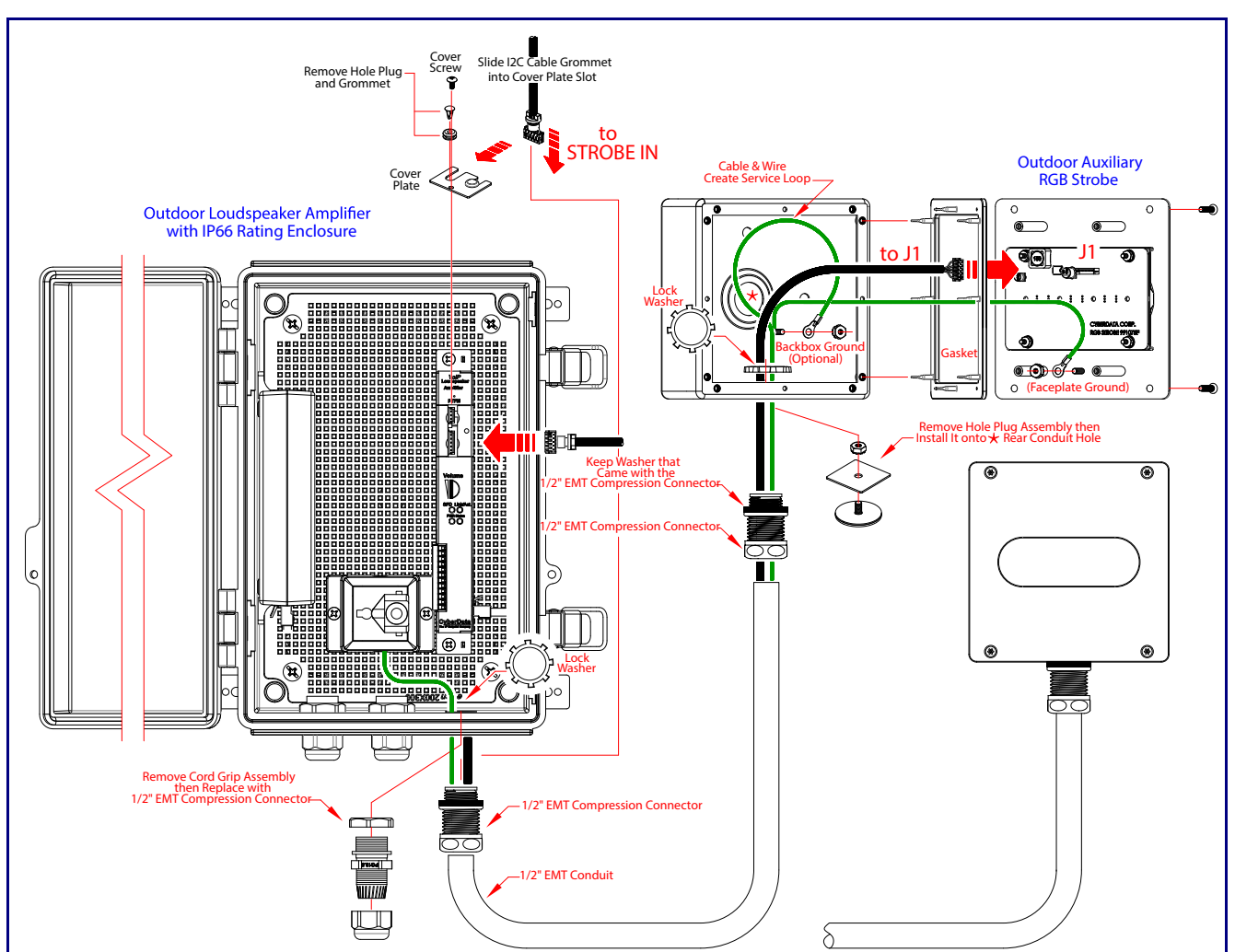

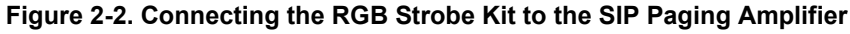

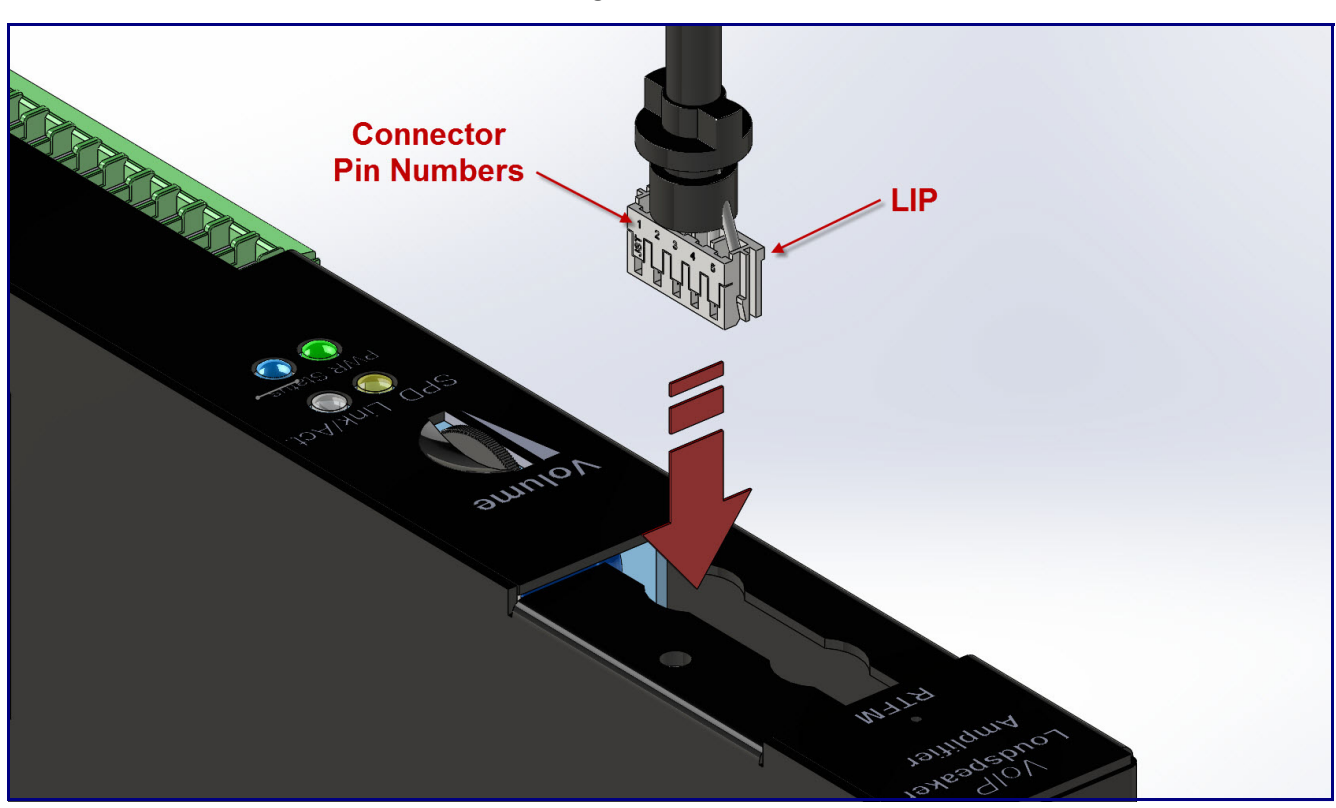

Figure 2-3. Strobe Cable Connection

2.2.1 Connecting an Outdoor Auxiliary RGB (Multi-Color) Strobe Kit to the Outdoor Intercom or Outdoor Call Button

1. Connect the strobe cable to the board of the Auxiliary RGB Strobe and the board of the device as shown in Figure 2-4.

Figure 2-4. Connecting an Auxiliary Outdoor RGB Strobe to the Outdoor Intercom or Outdoor Call Button

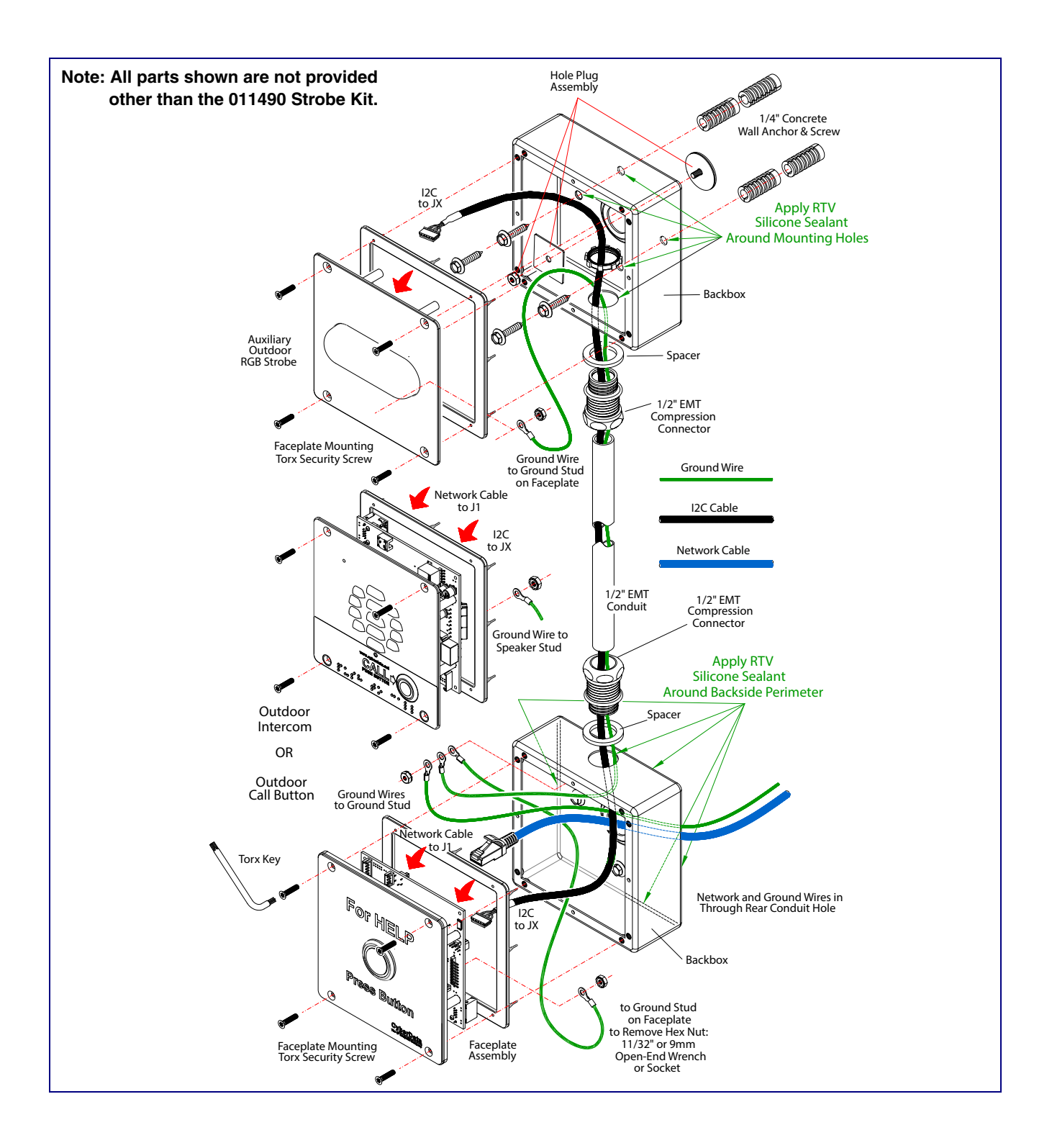

## 2.3 Web UI Pages

## 2.3.1 Using the Toggle Help Button

The **Toggle Help** button allows you to see a short description of some of the settings on the webpage. To use the **Toggle Help** button, do the following:

1. Click on the **Toggle Help** button that is on the UI webpage. See Figure 2-5 and Figure 2-6.

#### Figure 2-5. Toggle/Help Button

Toggle Help

2. You will see a question mark (?) appear next to each web page item that has been provided with a short description by the Help feature. See Figure 2-6.

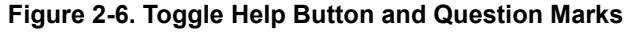

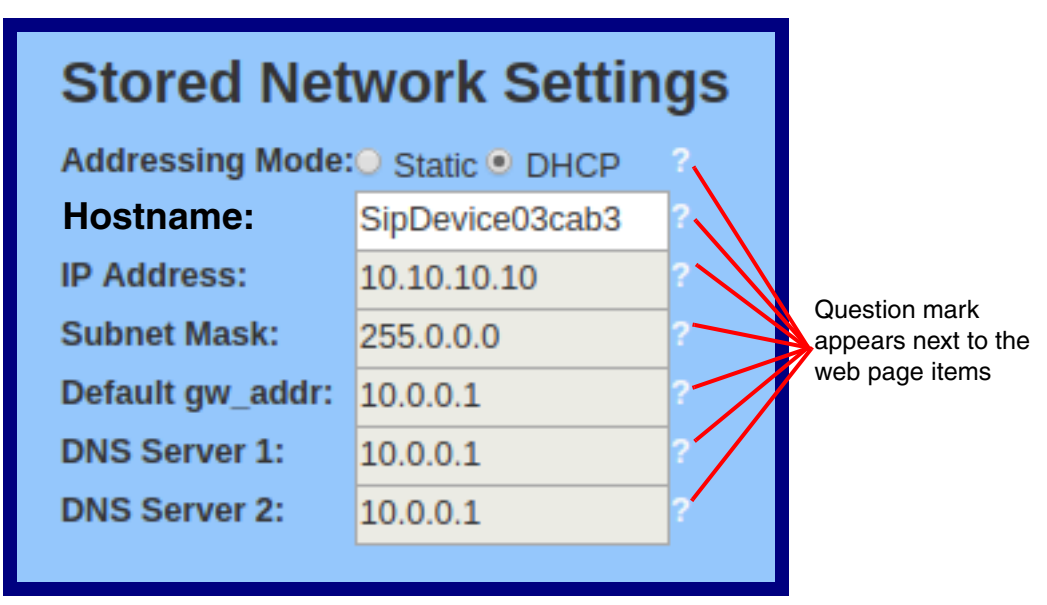

3. Move the mouse pointer to hover over the question mark (??), and a short description of the web page item will appear. See Figure 2-7.

| Figure 2-7. S | hort Description | Provided by | the Help | Feature |
|---------------|------------------|-------------|----------|---------|
|---------------|------------------|-------------|----------|---------|

|                  | hostname                                                                                                    | hostname |  |  |  |  |  |
|------------------|----------------------------------------------------------------------------------------------------|----------|--|--|--|--|--|
| Stored Net       | This is the hostname provided by the<br>DHCP server. See the Operations<br>Guide and DHCP/DNS server<br>documentation for more information.<br>Enter up to 64 characters. |          |  |  |  |  |  |
| Addressing Mode: |                                                                                                    |          |  |  |  |  |  |
| Hostname:        | SipDevice03cab3                                                                                                    | Ŷ-       |  |  |  |  |  |
| IP Address:      | 10.10.10.10                                                                                                    | ?        |  |  |  |  |  |
| Subnet Mask:     | 255.0.0.0                                                                                                    | ?        |  |  |  |  |  |
| Default gw_addr: | 10.0.0.1                                                                                                    | ?        |  |  |  |  |  |
| DNS Server 1:    | 10.0.0.1                                                                                                    | ?        |  |  |  |  |  |
| DNS Server 2:    | 10.0.0.1                                                                                                    | ?        |  |  |  |  |  |
|                  |                                                                                                    |          |  |  |  |  |  |

Question mark

A short description of the web page item will appear

## 2.3.2 Configure the Device

1. Click the Device menu button to open the Device page. See Figure 2-8.

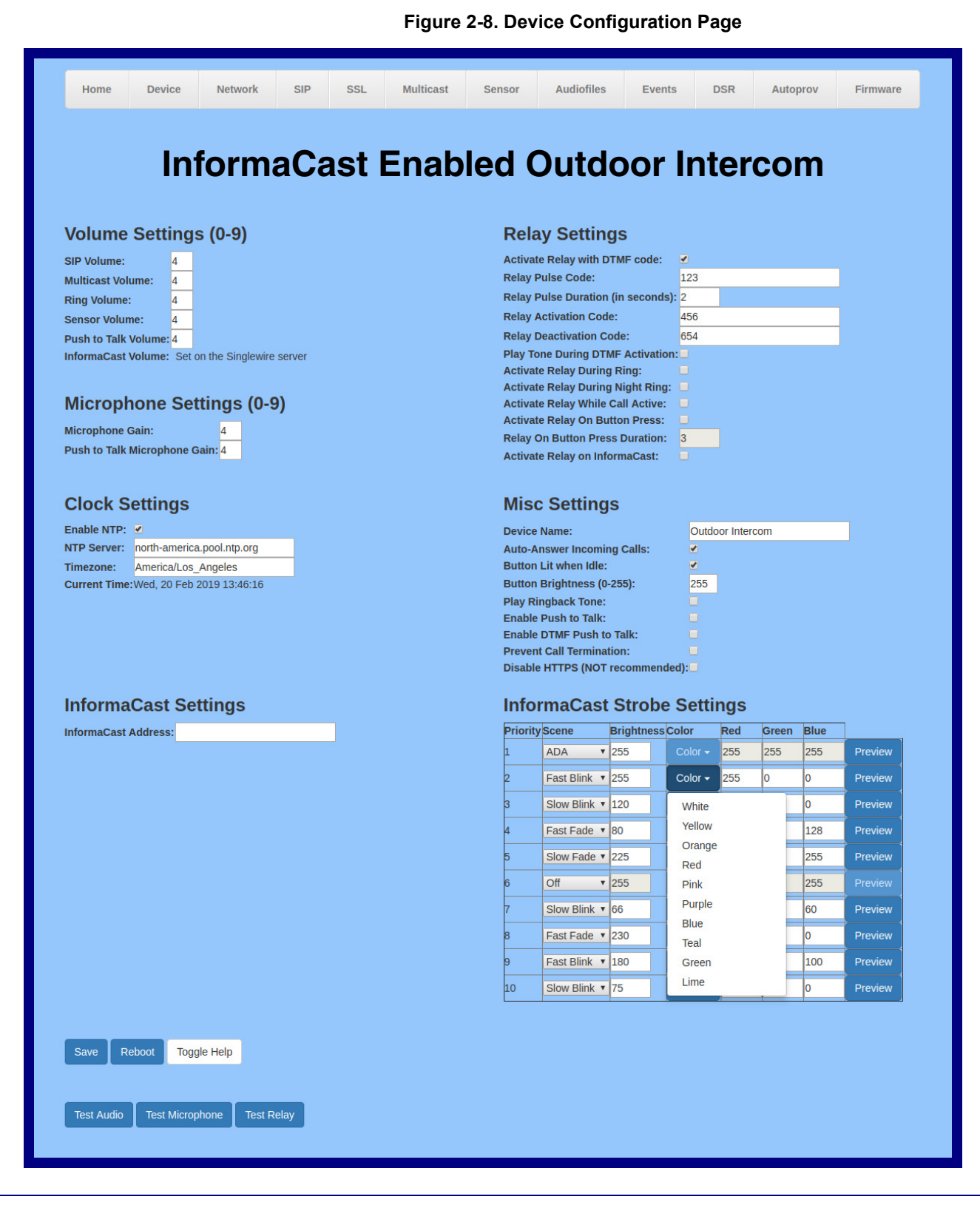

- 2. On the **Device** page, you may enter values for the parameters indicated in Table 2-3.
- **Note** The question mark icon (?) in the following table shows which web page items will be defined after the **Toggle Help** button is pressed.

|                                      | Description                                                                                                    |
|--------------------------------------|----------------------------------------------------------------------------------------------------|
| Singlewire Broadcast Strobe Settings | For up to 10 Singlewire pages, when a priority is specified for the page, a corresponding strobe scene will be activated. The color may be selected from the drop down menu, or customized by the user with the 0-255 scale. Brightness is specified with a value between 0 and 255. |
|                                      | The following strobe settings will only appear if a CyberData Strobe<br>product is connected to your device. If a CyberData Strobe product<br>is not connected to your device, you will not see the strobe settings.                                                                 |
| Priority 🛜                           | Indicates the priority of the Singlewire broadcast, with 1 the highest priority and 10 the lowest.                                                                                                    |
| Scene 🛜                              | Use this section to select the strobe flashing behavior for the Singlewire Broadcast.                                                                                                    |
| ADA Compliant ?                      | Strobe will blink ON at the specified brightness for 150ms then OFF for 350ms during the duration of the event.                                                                                                    |
| Slow Fade ?                          | Strobe will increase in brightness from 0 to the specified brightness and back to 0 over the course of about 3.5 seconds during the duration of the event.                                                                                                    |
| Fast Fade ?                          | Strobe will increase in brightness from 0 to the specified brightness and back to 0 over the course of about 1.5 seconds during the duration of the event.                                                                                                    |
| Slow Blink ?                         | Strobe will blink ON at the specified brightness for one second then OFF for one second during the duration of the event.                                                                                                    |
| Fast Blink 🛜                         | Strobe will blink ON at the specified brightness then OFF five times per second during the duration of the event.                                                                                                    |
| Color ?                              | Select the desired color (only one may be chosen).                                                                                                    |
| Brightness 🛜                         | How bright the strobe will blink when there is a Singlewire Broadcast. This is the maximum brightness for "fade" type scenes.                                                                                                    |
| Red ?                                | The red LED value for the Singlewire Broadcast.                                                                                                    |
| Green ?                              | The green LED value for the Singlewire Broadcast.                                                                                                    |
| Blue ?                               | The blue LED value for the Singlewire Broadcast.                                                                                                    |
| Preview                              | Use this button to preview the strobe flashing behavior for the <b>Sensor Strobe Settings</b> .                                                                                                    |

#### Table 2-3. Device Configuration Parameters

## 2.3.3 Configure the SIP (Session Initiation Protocol) Parameters

1. Click on the SIP menu button to open the SIP page (Figure 2-9).

|  | Figure | 2-9. | SIP | Configuration | Page |
|--|--------|------|-----|---------------|------|
|--|--------|------|-----|---------------|------|

| Home Device Netwo                      | ork SIP SSL                                                                                                    | Multicast | Sensor  | Audiofiles        | Events       | s DS    | R         | Autoprov | Firmwar |
|----------------------------------------|----------------------------------------------------------------------------------------------------|-----------|---------|-------------------|--------------|---------|-----------|----------|---------|
|                                        |                                                                                                    |           |         |                   |              |         |           |          |         |
|                                        | Cyb                                                                                                    | or Do     |         |                   | ioo          |         |           |          |         |
|                                        | Cybi                                                                                                    | erDa      |         | Dev               | ice          |         |           |          |         |
|                                        |                                                                                                    |           |         |                   |              |         |           |          |         |
| SIP Settings                           |                                                                                                    |           | Nigł    | ntringer S        | ettings      | ;       |           |          |         |
| Enable SIP operation:                  | <ul> <li>Image: A start of the start of the start of</li></ul> |           | SIP Set | ver:              |              |         |           |          |         |
| Register with a SIP Server:            |                                                                                                    |           | SIP Us  | er ID:            |              |         |           |          |         |
| Primary SIP Server:                    | 10.0.0.253                                                                                                    |           | SIP Au  | th ID:            |              |         |           |          |         |
| Primary SIP User ID:                   | 199                                                                                                    |           | SIP Au  | th Password:      |              |         |           |          |         |
| Primary SIP Auth ID:                   | 199                                                                                                    |           | Re-reg  | istration Interva | l (in second | s): 360 |           |          |         |
| Primary SIP Auth Password:             | •••••                                                                                                    |           | 5       |                   |              |         |           |          |         |
| Re-registration Interval (in seconds): | : 360                                                                                                    |           |         |                   | -            |         |           |          |         |
|                                        |                                                                                                    |           | SIP     | Ring Stro         | be Set       | tings   |           |          |         |
| Backup SIP Server 1:                   |                                                                                                    |           | Blink S | trobe on Ring:    |              |         |           |          |         |
| Backup SIP User ID:                    |                                                                                                    |           | Scene   | Brightne          | ssColor      | Red G   | Freen Blu | ue       |         |
| Backup SIP Auth ID:                    |                                                                                                    |           | ADA     | ▼ 255             | Color 🗸      | 255 2   | 255 25    | 5 Previ  | ew      |
| Backup SIP Auth Password:              |                                                                                                    |           |         |                   | _            |         |           |          |         |
| Re-registration Interval (in seconds): | 360                                                                                                    |           |         |                   |              |         |           |          |         |
|                                        |                                                                                                    |           | SIP     | Call Strol        | be Setti     | ings    |           |          |         |
| Backup SIP Server 2:                   |                                                                                                    |           | Blink S | trobe during Ca   | all:         |         |           |          |         |
| Backup SIP User ID:                    |                                                                                                    |           | Scene   | Brightne          | ssColor      | Red G   | Freen Blu | ue       |         |
| Backup SIP Auth ID:                    |                                                                                                    |           | ADA     | ▼ 255             | Color 🗸      | 255 2   | 255 25    | 5 Previ  | ew      |
| Backup SIP Auth Password:              |                                                                                                    |           |         |                   |              |         |           |          | _       |
| Re-registration Interval (in seconds): | : 360                                                                                                    |           |         |                   |              |         |           |          |         |
| Remote SID Port:                       | 5060                                                                                                    |           | MW      | Strope S          | settings     | 5       |           |          |         |
| ocal SID Port:                         | 5060                                                                                                    |           | Blink S | trobe on MWI:     |              |         |           |          |         |
| Local OF POIL                          | 5000                                                                                                    |           | Scene   | Brightne          | ssColor      | Red G   | Green Blu | ue       |         |
| SIP Transport Protocol:                | UDP V                                                                                                    |           | ADA     | ▼ 255             | Color -      | 255 2   | 255 25    | 5 Previ  | ew      |
| LS Version:                            | 1.2 only (recommended)                                                                                                    | *         |         |                   |              |         |           |          |         |
| Verify Server Certificate:             |                                                                                                    |           |         |                   |              |         |           |          |         |

The strobe settings will only appear if a CyberData Strobe product is connected to your device. If a CyberData Strobe product is not connected to your device, you will not see the strobe settings.

Figure 2-10. SIP Configuration Page

|                                                                                        |       | The strobe settings will only<br>appear if a CyberData Strobe<br>product is connected to your<br>device.<br>If a CyberData Strobe product<br>is not connected to your<br>device, you will not see the<br>strobe settings. |
|----------------------------------------------------------------------------------------|-------|----------------------------------------------------------------------------------------------------|
| Outbound Proxy:<br>Outbound Proxy Port:<br>Use Cisco SRST:<br>Disable roort Discovery: | 0     | Nightringer Strobe Settings         Blink Strobe on Nightring:       Image: Color Red Green Blue         Scene       BrightnessColor Red Green Blue         ADA       255       Color •       255       255       Preview |
| Unregister on Boot:<br>Keep Alive Period:                                              | 10000 | Dial Out Settings                                                                                                    |
|                                                                                        |       | Dial our Extension:204Extension ID:id204Send Multicast Audio:                                                                                                    |
|                                                                                        |       | Call Disconnection Terminate Call after delay: 0                                                                                                    |
|                                                                                        |       | Audio Codec Selection                                                                                                    |
|                                                                                        |       | RTP Settings                                                                                                    |
|                                                                                        |       | Jitter Buffer: 50 Save Reboot Toggle Help                                                                                                    |

- 2. On the **SIP** page, enter values for the parameters indicated in Table 2-4.
- **Note** The question mark icon (?) in the following table shows which web page items will be defined after the **Toggle Help** button is pressed.

#### Table 2-4. SIP Configuration Parameters

| Web Page Item              | Description                                                                                                    |  |
|----------------------------|----------------------------------------------------------------------------------------------------|--|
| SIP Ring Strobe Settings   | The following strobe settings will only appear if a CyberData Strobe product is connected to your device. If a CyberData Strobe product is not connected to your device, you will not see the strobe settings. |  |
| Blink Strobe on Ring ?     | When selected, the Strobe will blink a scene when ringing.                                                                                                    |  |
| Scene ?                    | Select desired scene (only one may be chosen).                                                                                                    |  |
| ADA Compliant ?            | Strobe will blink ON at the specified brightness for 150ms then OFF for 350ms during the duration of the event.                                                                                                |  |
| Slow Fade 🛜                | Strobe will increase in brightness from 0 to the specified brightness and back to 0 over the course of about 3.5 seconds during the duration of the event.                                                     |  |
| Fast Fade ?                | Strobe will increase in brightness from 0 to the specified brightness and back to 0 over the course of about 1.5 seconds during the duration of the event.                                                     |  |
| Slow Blink ?               | Strobe will blink ON at the specified brightness for one second then OFF for one second during the duration of the event.                                                                                      |  |
| Fast Blink ?               | Strobe will blink ON at the specified brightness then OFF five times per second during the duration of the event.                                                                                              |  |
| Color ?                    | Select desired color (only one may be chosen).                                                                                                    |  |
| Brightness 🛜               | How bright the strobe will blink when there is a SIP Ring. This is the maximum brightness for "fade" type scenes.                                                                                              |  |
| Red ?                      | The red LED value for SIP Ring.                                                                                                    |  |
| Green ?                    | The green LED value for SIP Ring.                                                                                                    |  |
| Blue ?                     | The blue LED value for SIP Ring.                                                                                                    |  |
| Preview                    | Use this button to preview the strobe flashing behavior for the <b>SIP Ring Strobe Settings</b> .                                                                                                    |  |
| SIP Call Strobe Settings   | The following strobe settings will only appear if a CyberData Strobe product is connected to your device. If a CyberData Strobe product is not connected to your device, you will not see the strobe settings. |  |
| Blink Strobe during Call ? | When selected, the Strobe will blink a scene during a call.                                                                                                    |  |
| Scene ?                    | Select desired scene (only one may be chosen).                                                                                                    |  |
| ADA Compliant ?            | Strobe will blink ON at the specified brightness for 150ms then OFF for 350ms during the duration of the event.                                                                                                |  |
| Slow Fade 🛜                | Strobe will increase in brightness from 0 to the specified brightness and back to 0 over the course of about 3.5 seconds during the duration of the event.                                                     |  |
| Fast Fade ?                | Strobe will increase in brightness from 0 to the specified brightness and back to 0 over the course of about 1.5 seconds during the duration of the event.                                                     |  |
| Slow Blink ?               | Strobe will blink ON at the specified brightness for one second then OFF for one second during the duration of the event.                                                                                      |  |
| Fast Blink ?               | Strobe will blink ON at the specified brightness then OFF five times per second during the duration of the event.                                                                                              |  |

Operations Guide

931659C

#### Table 2-4. SIP Configuration Parameters (Continued)

| Web Page Item               | Description                                                                                                    |
|-----------------------------|----------------------------------------------------------------------------------------------------|
| Color ?                     | Select desired color (only one may be chosen).                                                                                                    |
| Brightness 🛜                | How bright the strobe will blink when there is a SIP Call. This is the maximum brightness for "fade" type scenes.                                                                                              |
| Red ?                       | The red LED value for SIP Call.                                                                                                    |
| Green ?                     | The green LED value for SIP Call.                                                                                                    |
| Blue ?                      | The blue LED value for SIP Call.                                                                                                    |
| Preview                     | Use this button to preview the strobe flashing behavior for the SIP Call Strobe Settings.                                                                                                    |
| MWI Strobe Settings         | The following strobe settings will only appear if a CyberData Strobe product is connected to your device. If a CyberData Strobe product is not connected to your device, you will not see the strobe settings. |
| Blink Strobe on MWI 🛜       | When selected, the strobe will blink a scene when a voicemail is waiting for its extension.                                                                                                    |
| Scene ?                     | Select desired scene (only one may be chosen).                                                                                                    |
| ADA Compliant ?             | Strobe will blink ON at the specified brightness for 150ms then OFF for 350ms during the duration of the event.                                                                                                |
| Slow Fade ?                 | Strobe will increase in brightness from 0 to the specified brightness and back to 0 over the course of about 3.5 seconds during the duration of the event.                                                     |
| Fast Fade 🛜                 | Strobe will increase in brightness from 0 to the specified brightness and back to 0 over the course of about 1.5 seconds during the duration of the event.                                                     |
| Slow Blink ?                | Strobe will blink ON at the specified brightness for one second then OFF for one second during the duration of the event.                                                                                      |
| Fast Blink 🛜                | Strobe will blink ON at the specified brightness then OFF five times per second during the duration of the event.                                                                                              |
| MWI Call Color ?            | Select desired color (only one may be chosen).                                                                                                    |
| Brightness ?                | How bright the strobe will blink when there is a message waiting. This is the maximum brightness for "fade" type scenes.                                                                                       |
| Red ?                       | The red LED value for MWI.                                                                                                    |
| Green ?                     | The green LED value for MWI.                                                                                                    |
| Blue ?                      | The blue LED value for MWI.                                                                                                    |
| Preview                     | Use this button to preview the strobe flashing behavior for the <b>MWI Strobe Settings</b> .                                                                                                    |
| Nightringer Strobe Settings | The following strobe settings will only appear if a CyberData Strobe product is connected to your device. If a CyberData Strobe product is not connected to your device, you will not see the strobe settings. |
| Blink Strobe on Nightring ? | When selected, the Strobe will blink a scene when the Nightringer is ringing.                                                                                                    |
| Scene ?                     | Select desired scene (only one may be chosen).                                                                                                    |
| ADA Compliant ?             | Strobe will blink ON at the specified brightness for 150ms then OFF for 350ms during the duration of the event.                                                                                                |
| Slow Fade ?                 | Strobe will increase in brightness from 0 to the specified brightness and back to 0 over the course of about 3.5 seconds during the duration of the event.                                                     |

#### Table 2-4. SIP Configuration Parameters (Continued)

| Web Page Item             | Description                                                                                                    |  |
|---------------------------|----------------------------------------------------------------------------------------------------|--|
| Fast Fade <mark>?</mark>  | Strobe will increase in brightness from 0 to the specified brightness and back to 0 over the course of about 1.5 seconds during the duration of the event. |  |
| Slow Blink 🛜              | Strobe will blink ON at the specified brightness for one second then OFF for one second during the duration of the event.                                  |  |
| Fast Blink <mark>?</mark> | Strobe will blink ON at the specified brightness then OFF five times per second during the duration of the event.                                          |  |
| Color ?                   | Select desired color (only one may be chosen).                                                                                                    |  |
| Brightness ?              | How bright the strobe will blink when the Nightringer is ringing. This is the maximum brightness for "fade" type scenes.                                   |  |
| Red ?                     | The red LED value for Nightringer.                                                                                                    |  |
| Green ?                   | The green LED value for Nightringer.                                                                                                    |  |
| Blue ?                    | The blue LED value for Nightringer.                                                                                                    |  |
| Preview                   | Use this button to preview the strobe flashing behavior for the <b>Nightringer Strobe Settings</b> .                                                       |  |

## 2.3.4 Configure the Multicast Parameters

The Multicast Configuration page allows the device to join up to ten paging zones for receiving ulaw/alaw encoded RTP audio streams.

A paging zone can consist of one or many CyberData multicast group-enabled products. There is no limit to how many speakers can be in a given paging zone. Each multicast group is defined by a multicast address and port number.

Each multicast group is assigned a priority, allowing simultaneously arriving pages to be serviced based on importance. Multicast groups are compatible with IGMP through version 3. The device supports simultaneous SIP and Multicast.

1. Click on the **Multicast** menu button to open the **Multicast** page. See Figure 2-11.

#### Figure 2-11. Multicast Configuration Page

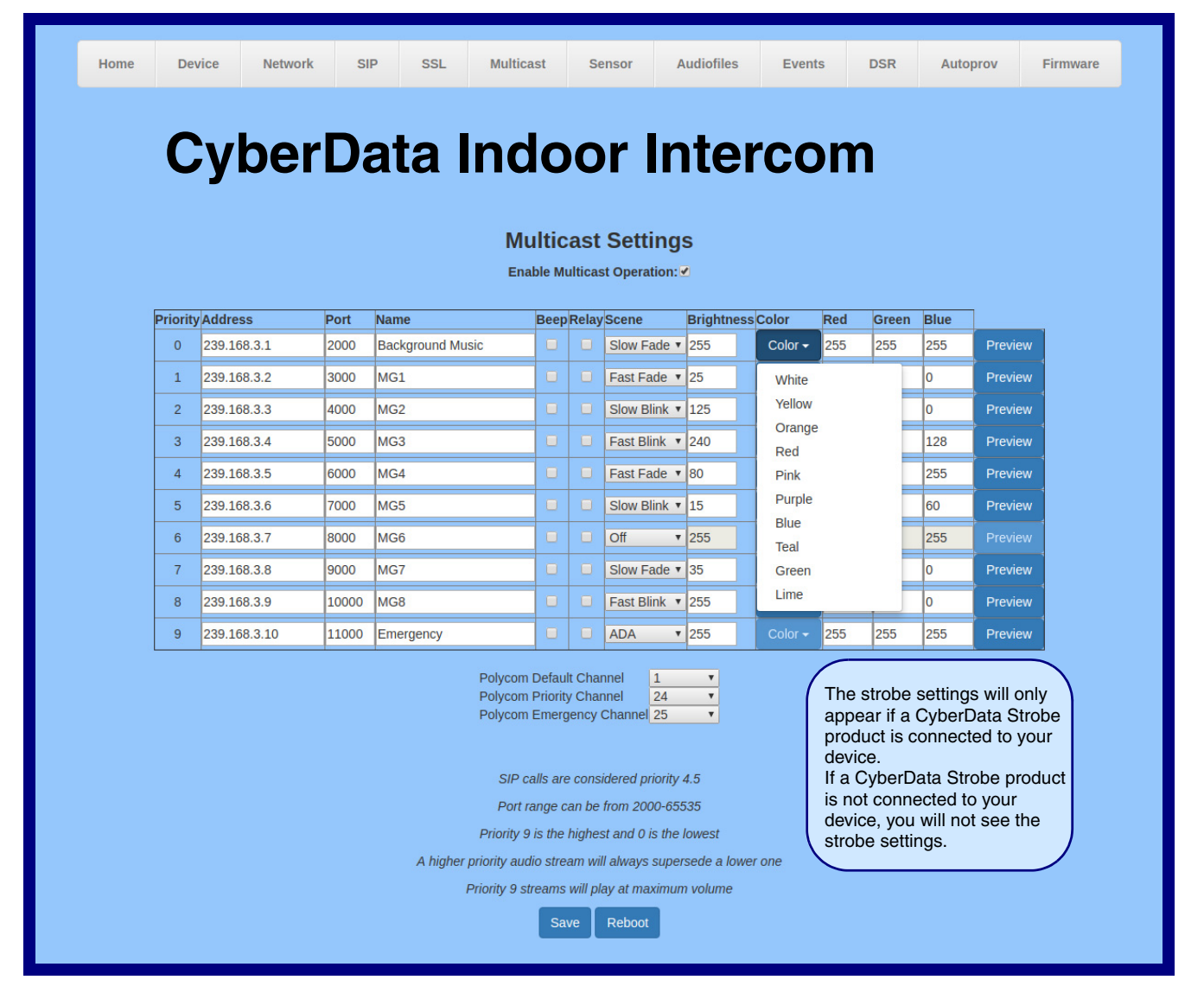

- 2. On the **Multicast** page, enter values for the parameters indicated in Table 2-5.
- **Note** The question mark icon (?) in the following table shows which web page items will be defined after the **Toggle Help** button is pressed.

|                    | Description                                                                                                    |
|--------------------|----------------------------------------------------------------------------------------------------|
| Scene 🛜            | Select desired scene (only one may be chosen).                                                                                                    |
|                    | Note: The strobe settings will only appear if you are using the Strobe Kit. If you are not using the Strobe Kit, you will not see the strobe settings.     |
| ADA Compliant 🛜    | Strobe will blink ON at the specified brightness for 150ms then OFF for 350ms during the duration of the event.                                            |
| Slow Fade 🛜        | Strobe will increase in brightness from 0 to the specified brightness and back to 0 over the course of about 3.5 seconds during the duration of the event. |
| Fast Fade <b>?</b> | Strobe will increase in brightness from 0 to the specified brightness and back to 0 over the course of about 1.5 seconds during the duration of the event. |
| Slow Blink ?       | Strobe will blink ON at the specified brightness for one second then OFF for one second during the duration of the event.                                  |
| Fast Blink 🛜       | Strobe will blink ON at the specified brightness then OFF five times per second during the duration of the event.                                          |
| Color 🛜            | Select desired color (only one may be chosen).                                                                                                    |
| Brightness 🛜       | How bright the strobe will blink on a multicast page. This is the maximum brightness for "fade" type scenes.                                               |
| Red ?              | The red LED value for Multicast.                                                                                                    |
| Green 🛜            | The green LED value for Multicast.                                                                                                    |
| Blue ?             | The blue LED value for Multicast.                                                                                                    |
| Preview            | Use this button to preview the strobe flashing behavior for the <b>Multicast Strobe Settings</b> .                                                         |

#### Table 2-5. Multicast Page Parameters

## 2.3.5 Configure the Sensor Configuration Parameters

1. Click **Sensor** menu button to open the **Sensor** page (Figure 2-12).

| Figure 2-12. Senso | r Configuration | Page |
|--------------------|-----------------|------|
|--------------------|-----------------|------|

| Home Device                                                                                                    | Network SIP                            | SSL Multicast | Sensor                                                                                | Audiofiles                                                                                                    | Events                                                                          | DSR              | Autoprov         | Firmware |
|----------------------------------------------------------------------------------------------------|----------------------------------------|---------------|---------------------------------------------------------------------------------------|----------------------------------------------------------------------------------------------------|---------------------------------------------------------------------------------|------------------|------------------|----------|
| Cyb                                                                                                    | erDa                                   | ta Ind        | oor                                                                                   | Inte                                                                                                    | rco                                                                             | m                |                  |          |
| Door Sensor Setti                                                                                                    | ngs                                    |               | Intru                                                                                 | ision Sens                                                                                                    | sor Setti                                                                       | ngs              |                  |          |
| Door Sensor Normally Closed:<br>Door Open Timeout (in second<br>Flash Button LED:<br>Activate Relay:<br>Play Audio Locally:<br>Make call to extension:<br>Dial Out Extension:<br>Dial Out ID:<br>Play recorded audio:<br>Repeat Sensor Message: | Yes ● No<br>s): 0<br>204<br>id204<br>0 |               | Flash B<br>Activati<br>Play Au<br>Make ca<br>Dial Ou<br>Dial Ou<br>Play ret<br>Repeat | utton LED:<br>e Relay:<br>idio Locally:<br>all to extension:<br>t Extension:<br>t ID:<br>porded audio:<br>Intrusion Messa | 204<br>id204<br>ge: 0<br>be Settir                                              | ngs              |                  |          |
| Sensor Strobe Set                                                                                                    | ssRed Green Blue                       | Preview       | Blink St<br>Scene<br>ADA                                                              | trobe on Intrusio<br>Brightness<br>v 255                                                                                  | n:<br>S Color Re<br>Color - 25                                                  | d Green<br>5 255 | Blue<br>255 Prev | riew     |
| Save Reboot Toggle H                                                                                                    | elp                                    |               | The s<br>appea<br>produ<br>device<br>If a C<br>is not<br>device<br>strobe             | trobe setting<br>ar if a Cyber<br>lot is connec<br>e.<br>yberData St<br>connected f<br>e, you will no<br>e settings.      | gs will only<br>Data Strob<br>ted to you<br>robe produ<br>to your<br>bt see the | ne<br>nict       |                  |          |
| Test Door Sensor Test Intru                                                                                                    | usion Sensor                           |               |                                                                                       |                                                                                                    |                                                                                 |                  |                  |          |

- 2. On the **Sensor** page, enter values for the parameters indicated in Table 2-6.
- **Note** The question mark icon (?) in the following table shows which web page items will be defined after the **Toggle Help** button is pressed.

| Web Page Item                      | Description                                                                                                    |
|------------------------------------|----------------------------------------------------------------------------------------------------|
| Sensor Strobe Settings             | The following strobe settings will only appear if a CyberData<br>Strobe product is connected to your device. If a CyberData<br>Strobe product is not connected to your device, you will not<br>see the strobe settings. |
| Blink Strobe on Sensor 🛜           | When selected, the Strobe will blink a scene when the sensor is triggered.                                                                                                    |
| Scene ?                            | Select desired scene (only one may be chosen).                                                                                                    |
| ADA Compliant 🛜                    | Strobe will blink ON at the specified brightness for 150ms then OFF for 350ms during the duration of the event.                                                                                                    |
| Slow Fade <b>?</b>                 | Strobe will increase in brightness from 0 to the specified brightness and back to 0 over the course of about 3.5 seconds during the duration of the event.                                                              |
| Fast Fade 🛜                        | Strobe will increase in brightness from 0 to the specified brightness and back to 0 over the course of about 1.5 seconds during the duration of the event.                                                              |
| Slow Blink ?                       | Strobe will blink ON at the specified brightness for one second then OFF for one second during the duration of the event.                                                                                               |
| Fast Blink 🛜                       | Strobe will blink ON at the specified brightness then OFF five times per second during the duration of the event.                                                                                                    |
| Color ?                            | Select desired color (only one may be chosen).                                                                                                    |
| Brightness ?                       | How bright the strobe will blink when the sensor is triggered. This is the maximum brightness for "fade" type scenes.                                                                                                   |
| Red ?                              | The red LED value for the Sensor.                                                                                                    |
| Green ?                            | The green LED value for the Sensor.                                                                                                    |
| Blue ?                             | The blue LED value for the Sensor.                                                                                                    |
| Preview                            | Use this button to preview the strobe flashing behavior for the <b>Sensor Strobe Settings</b> .                                                                                                    |
| Intrusion Sensor Strobe Settings   | The following strobe settings will only appear if a CyberData<br>Strobe product is connected to your device. If a CyberData<br>Strobe product is not connected to your device, you will not<br>see the strobe settings. |
| Blink Strobe on Intrusion Sensor ? | When selected, the Strobe will blink a scene when the intrusion sensor is triggered.                                                                                                    |
| Scene ?                            | Select desired scene (only one may be chosen).                                                                                                    |
| ADA Compliant 🛜                    | Strobe will blink ON at the specified brightness for 150ms then OFF for 350ms during the duration of the event.                                                                                                    |
| Slow Fade ?                        | Strobe will increase in brightness from 0 to the specified brightness and back to 0 over the course of about 3.5 seconds during the duration of the event.                                                              |

#### Table 2-6. Sensor Configuration Parameters

| Web Page Item | Description                                                                                                    |
|---------------|----------------------------------------------------------------------------------------------------|
| Fast Fade ?   | Strobe will increase in brightness from 0 to the specified<br>brightness and back to 0 over the course of about 1.5 seconds<br>during the duration of the event. |
| Slow Blink 🛜  | Strobe will blink ON at the specified brightness for one second then OFF for one second during the duration of the event.                                        |
| Fast Blink ?  | Strobe will blink ON at the specified brightness then OFF five times per second during the duration of the event.                                                |
| Color 🕜       | Select desired color (only one may be chosen).                                                                                                    |
| Brightness 🛜  | How bright the strobe will blink when the intrusion sensor is triggered. This is the maximum brightness for "fade" type scenes.                                  |
| Red ?         | The red LED value for the Intrusion Sensor.                                                                                                    |
| Green ?       | The green LED value for the Intrusion Sensor.                                                                                                    |
| Blue ?        | The blue LED value for the Intrusion Sensor.                                                                                                    |
| Preview       | Use this button to preview the strobe flashing behavior for the <b>Intrusion Sensor Strobe Settings</b> .                                                        |

#### Table 2-6. Sensor Configuration Parameters (Continued)

# A.1 Mounting Components

Before you mount the Outdoor Auxiliary RGB (Multi-Color) Strobe Kit, make sure that you have received all the parts for each Outdoor Auxiliary RGB (Multi-Color) Strobe Kit. Refer to the following tables.

| Quantity | Part Name           | Illustration |
|----------|---------------------|--------------|
| 1        | T-15H Torx Key      |              |
| 4        | Security Torx Screw |              |

 Table A-1. Mounting Components (Part of the Accessory Kit)

Table A-2. Optional Accessories (for gooseneck mounting)

| Quantity | Part Name             | Illustration |
|----------|-----------------------|--------------|
| 4        | Carriage bolt nuts    |              |
| 4        | Carriage bolts        |              |
| 4        | Carriage bolt washers | O            |

![](_page_30_Figure_7.jpeg)

![](_page_30_Figure_8.jpeg)

## A.2 Conduit Wall Mounting

Figure A-1 shows the Conduit Wall Mounting (Outdoor Intercom or Outdoor Call Button) for the Outdoor Auxiliary RGB (Multi-Color) Strobe Kit.

Note Be sure to connect the Outdoor Auxiliary RGB (Multi-Color) Strobe Kit to the Earth Ground.

Figure A-1. Conduit Wall Mounting (Outdoor Intercom or Outdoor Call Button)

![](_page_31_Figure_4.jpeg)

## A.3 Dimensions

![](_page_32_Figure_1.jpeg)

Figure A-2. Dimensions and Rear View with Mounting Holes

# Appendix B: Troubleshooting/Technical Support

# B.1 Frequently Asked Questions (FAQ)

To see a list of frequently asked questions for your product, click on the **FAQs** tab at the following webpage:

https://www.cyberdata.net/products/011490

## **B.2** Documentation

The documentation for this product is released in an English language version only.

To download PDF copies of CyberData product documentation, click on the **Downloads** tab at the following webpage:

https://www.cyberdata.net/products/011490

## B.3 Contact Information

Contact CyberData Corporation 3 Justin Court Monterey, CA 93940 USA <u>www.CyberData.net</u> Phone: 800-CYBERDATA (800-292-3732) Fax: 831-373-4193

Sales Sales 831-373-2601, Extension 334

TechnicalThe fastest way to get technical support for your VoIP product is to submit a VoIP TechnicalSupportSupport form at the following website:

#### http://support.cyberdata.net/

The Support Form initiates a ticket which CyberData uses for tracking customer requests. Most importantly, the Support Form tells us which PBX system and software version that you are using, the make and model of the switch, and other important information. This information is essential for troubleshooting. Please also include as much detail as possible in the **Comments** section of the Support Form.

Phone: (831) 373-2601, Extension 333

## B.4 Warranty and RMA Information

The most recent warranty and RMA information is available at the following website address:

http://support.cyberdata.net/

# Index

# С

changing the web access password 12 configurable parameters 13, 16 configuration door sensor 21 intrusion sensor 21 SIP 14 configuration page configurable parameters 13 contact information 28 contact information for CyberData 28 CyberData contact information 28

## D

default device settings 29 device configuration 12 device configuration page 12 device configuration parameters 13 device configuration password changing for web configuration access 12 DHCP Client 2 dimensions 3

## E

earth ground 25

## Η

http web-based configuration 2

## 

identifying your product 1 intercom configuration page configurable parameters 16

## Μ

mounting optional accessories 24

## Ρ

part number 3 parts list 5 power input 3 product parts list 5 product features 2 product overview product features 2 product specifications 3 supported protocols 2 supported SIP servers 3 product specifications 3 protocols supported 2

# R

resetting the IP address to the default 24, 27 restoring factory default settings 29 RTP/AVP 2

## S

sales 28 sensor setup page 21 sensor setup parameters 21 service 28 SIP (session initiation protocol) 2 SIP configuration 14 SIP server SIP servers supported 3 supported protocols 2

# T

tech support 28 technical support, contact information 28

# U

username changing for web configuration access 12

## W

warranty policy at CyberData 28 weight 3